## QGIS Gyakorló

Verzió: 1.7 Wroclaw Cím: Tárgyraszter beállítások

Több embertől hallottam már, hogy digitalizáláskor, a vektor rétegek létrehozásánál problémája akadt a poligonok illesztésével. Az alábbi gyakorlatban egy beállítást mutatunk be, amely jelentősen megkönnyíti a digitalizálás folyamatát.

Hozzunk létre egy vektor réteget, a *új shape fájl réteg hozzáadása* ikonra kattintva. Az új réteg típusa *"Felület"* (poligon) legyen. A példánkban a shape fájl a *teszt1* nevet kapta. A poligon alakját tetszőlegesre rajzoltuk.

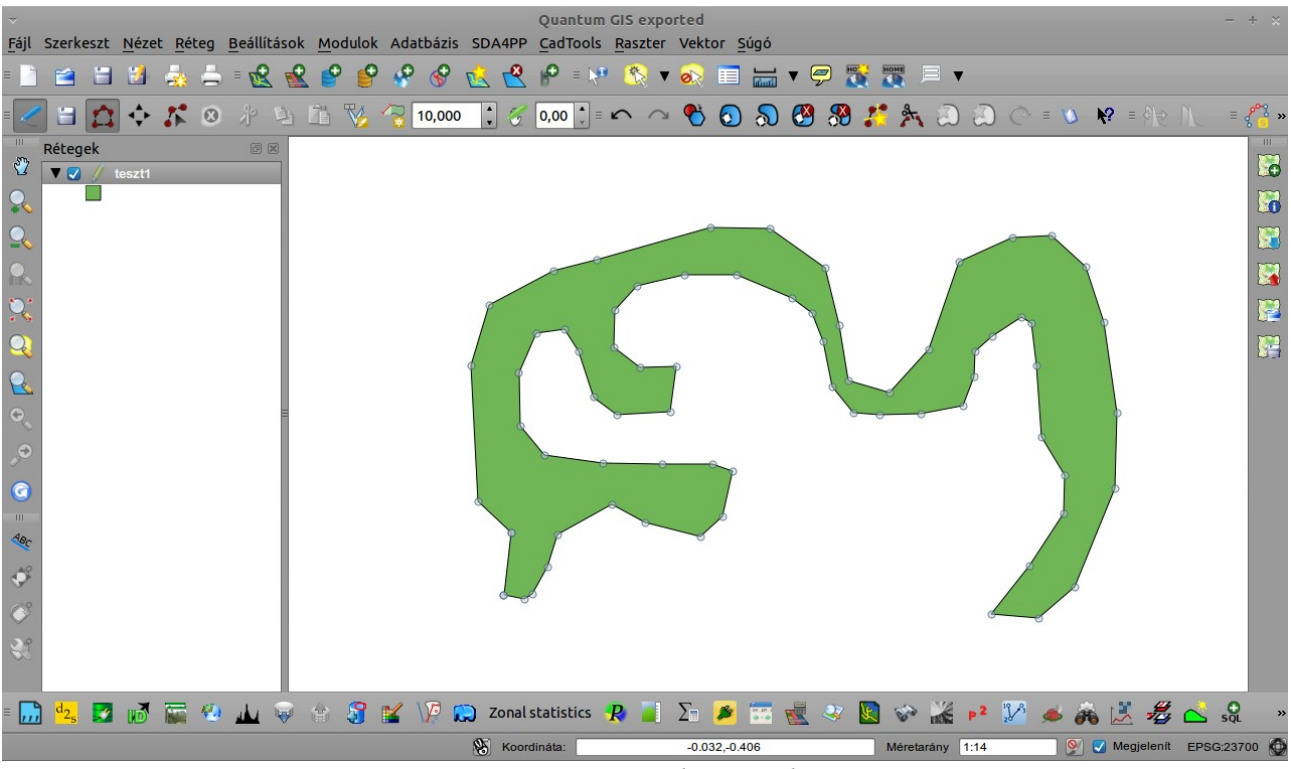

1. ábra. Egy tetszőleges Poligon

Ha elkészültünk a poligonnal, a *Beállítások* menüben keressük meg a *Tárgyraszter beállítások* opciót, és alkalmazzuk a *2. ábrán* beállított értékeket. A *Mód*-nál a **törésponthoz** opciót válasszuk, az *Egységek*-nél a **pixeleket**, és pipáljuk ki a **nincs metszés** jelölőnégyzetét. Állítsuk be a toleranciát is.

| ~            |                                 |               |               |                    |                          |              |           | Quantum                                 | GIS expo   | orted                 |              | 9         |         |            |       |          |       |                                         | -                                       | + ×      |
|--------------|---------------------------------|---------------|---------------|--------------------|--------------------------|--------------|-----------|-----------------------------------------|------------|-----------------------|--------------|-----------|---------|------------|-------|----------|-------|-----------------------------------------|-----------------------------------------|----------|
| <u>F</u> ájl | Szerkeszt                       | <u>N</u> ézet | <u>R</u> éteg | <u>B</u> eállításo | k <u>M</u> odulo         | k Adatbázis  | SDA4PP    | CadTools                                | Raszter    | Vektor                | <u>S</u> úgó |           |         |            |       |          |       |                                         |                                         |          |
| - 🗋          | 😫 🗄                             | 1             | <b>.</b> -    | = 😢 👩              | 2 ° 🧯                    | 9 🤗 🔗        | 😢 😫       | <b>⊮₽</b> ≡ №                           | - 😵 🔻      | <u>8</u>              |              | • 🔛       |         |            | •     |          |       |                                         |                                         |          |
| =            | 1 🖬 🛕                           | <b>\$</b>     | ₿ 🛛           | * 9                | Ê 🌠                      | 10,000       | : 🧭       | <b>0,00</b> <sup>▲</sup> <sub>↓</sub> ≡ | $\sim$     | ♥ (                   | D 🔊          | 🙆 🖁       | 9 🔏     | * 8        |       | @ =      | V N   | ? ≡ \$\\$                               |                                         | <b>?</b> |
| ····         | Rétegek                         | 00711         |               |                    |                          |              |           |                                         |            |                       |              |           |         |            |       |          |       |                                         |                                         |          |
| Q            |                                 | 0.0211        |               |                    |                          |              |           |                                         |            |                       |              |           |         |            |       |          |       |                                         |                                         | 6        |
| 2            |                                 |               |               |                    |                          |              |           |                                         |            |                       |              |           |         |            |       |          |       |                                         | - E - E - E - E - E - E - E - E - E - E |          |
| 0.           |                                 |               |               | - I.               | Targyraszter beallítások |              |           |                                         |            |                       |              |           |         |            | + ×   |          |       | - E - E - E - E - E - E - E - E - E - E |                                         |          |
| 5            |                                 |               |               | - I.               |                          | Réteg        | _         | Mó                                      | d          |                       | _            | Toleranci | a Egy   | ségek      | Ninc  | s metsze | és    |                                         |                                         |          |
| ~~~          |                                 |               |               | - I.               |                          | teszt1       |           | tör                                     | éspontho   | Z                     | •            | 10.00000  | pix     | elek 🔻 🕻   |       |          |       |                                         |                                         |          |
|              |                                 |               |               | - I.               | _                        |              |           |                                         |            |                       |              |           |         |            |       |          |       |                                         |                                         | 83       |
| R            |                                 |               |               | - I.               | _                        |              |           |                                         |            |                       |              |           |         |            |       |          |       |                                         |                                         |          |
| 0            |                                 |               |               | Ξ                  |                          |              |           |                                         |            |                       |              |           |         |            |       |          |       | 0                                       |                                         |          |
| ,⊖           |                                 |               |               |                    |                          |              |           |                                         |            |                       |              |           |         |            |       |          |       |                                         |                                         |          |
| 0            |                                 |               |               |                    |                          |              |           |                                         |            |                       |              |           |         |            |       |          | 1     | P                                       |                                         |          |
| 111          |                                 |               |               | - I.               |                          | Topológia sz | erkesztés | engedélveze                             | ése        |                       |              | F         | Alkalma | az Me      | éasem | 0        | к     |                                         |                                         |          |
| -BC          |                                 |               |               |                    |                          |              |           |                                         |            |                       |              |           |         |            |       |          |       |                                         |                                         |          |
| Ŷ            |                                 |               |               | - I.               |                          |              |           | 5                                       |            |                       |              |           |         |            |       |          | p     |                                         |                                         |          |
| Ċ            |                                 |               |               |                    |                          |              |           |                                         |            |                       |              |           |         |            | d     |          |       |                                         |                                         |          |
| S            |                                 |               |               | - I.               |                          |              |           |                                         |            |                       |              |           |         |            |       |          |       |                                         |                                         |          |
|              |                                 |               |               |                    |                          |              |           |                                         |            |                       |              |           |         |            |       |          |       |                                         |                                         |          |
| =            | ) <sup>d</sup> 2 <sub>s</sub> 🗾 | Ng I          | <b>6</b>      | 🔟 🖗                | ۲ ک                      |              | 💭 Zonal   | statistics                              | <b>R</b> 🔳 | Σ                     | <b>3</b>     | 2         |         | 10 m       | P2    | y        | - 26  | 🗾 🚜                                     | sq                                      | 2 »      |
|              |                                 |               |               |                    |                          |              | & Koon    | dináta:                                 |            | - <mark>1.6</mark> 22 | -0.322       |           |         | Méretarány | 1:14  |          | ) 👰 🔽 | Megjelenít                              | EPSG:23                                 | 700 🕥    |
|              |                                 |               |               |                    |                          | 2.           | ábra.     | Tárgy                                   | vrasz      | ter b                 | peáll        | ításol    | k       |            |       |          |       |                                         |                                         |          |

Ha készen vagyunk a beállításokkal, hozzunk létre egy újabb vektor réteget a fentebb leírt módon. A példánkban az új réteg neve *teszt2*, és szándékoltan metszi az előző poligont (*ld. 3. ábra*). Ezekkel a tárgyraszter beállításokkal a program a két poligon pontos illeszkedését fogja eredményezni (*ld. 4. ábra*), hiszen a felismert határokkal "megvágja" az új rétegünket.

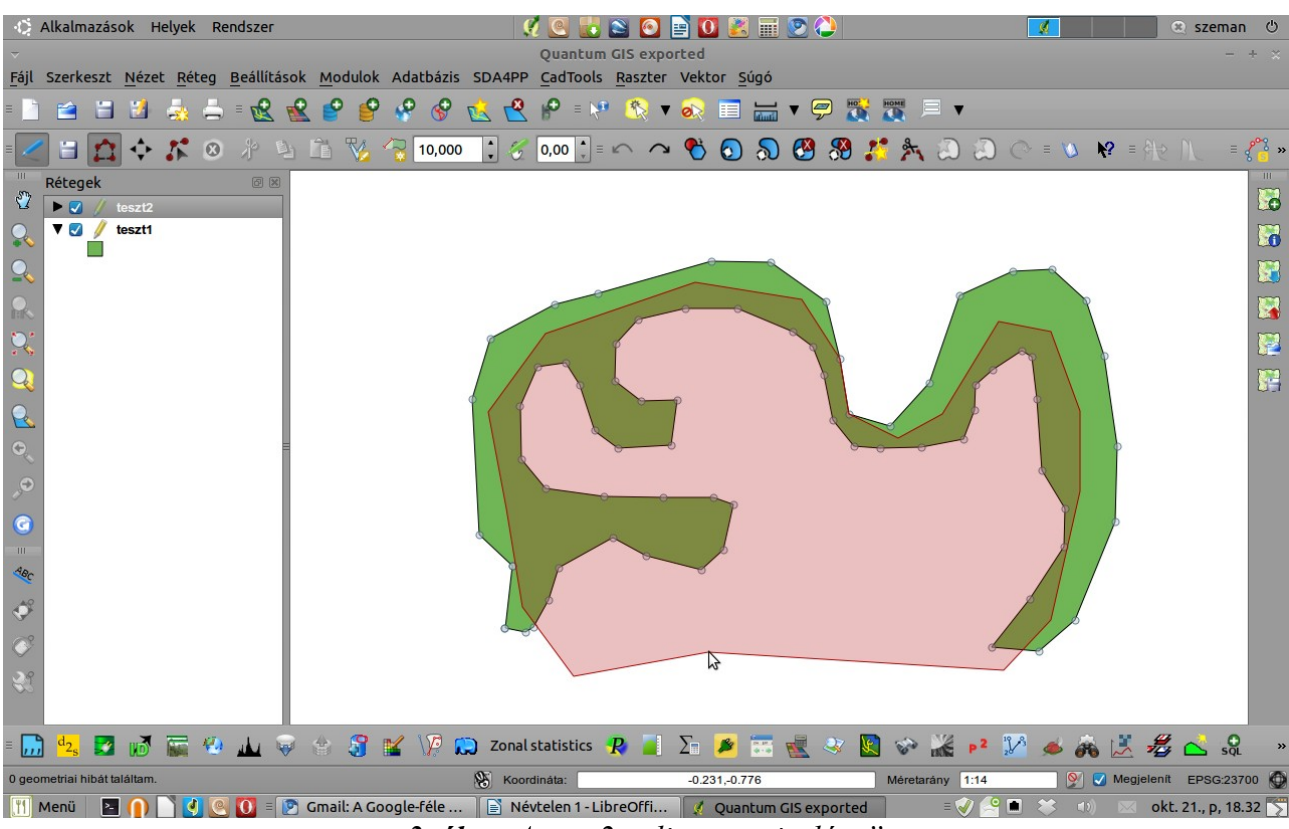

3. ábra. A teszt2 poligon "rajzolása"

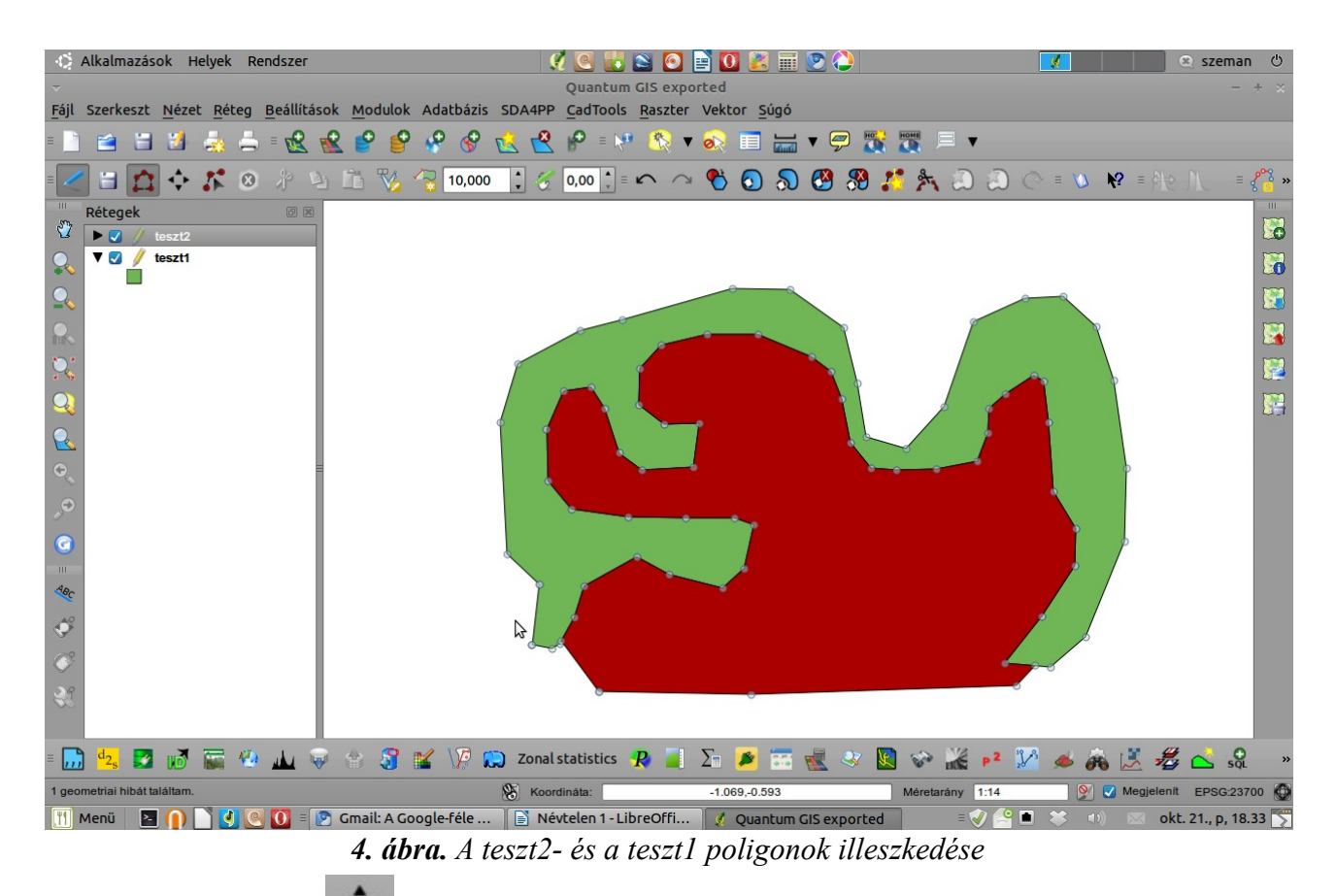

Az elemek mozgatása ikonra kattintva ellenőrizhetjük, hogy valóban illeszkednek e a poligonjaink (A megjelenő keresztet húzzuk az alakzat fölé, majd a jobb egérgomb nyomva tartásával mozgassuk el a poligont).

A gyakorlatot készítette, Szemán István istvan.szeman@gmail.com